# Meldung einer Mannschaft für die Saison

Dieses Schreiben hilft die richtigen Schritte in TeamSL vorzunehmen. Die Meldung muss mit dem Zugang als Vereinsverantwortlicher erfolgen.

### 1. Anmelden

Melden Sie sich als Vereinsverantwortlicher an. Sie haben folgendes Menü zur Auswahl:

| Deutscher<br>Basketball Bund | DBB Home Shop Kontakt            |           | suchen ( | )            | Offizieller Hauptsponsor | Offizieller Ausrüster |
|------------------------------|----------------------------------|-----------|----------|--------------|--------------------------|-----------------------|
| DBB                          | AKTUELL AST<br>HOME SPIELBETRIEB | TEAMS DBB | LIGEN    | BREITENSPORT | JUGEND + SCHULE          | SHOP                  |
| Login                        |                                  |           |          |              |                          |                       |

2. Hallendaten überprüfen

Klicken Sie auf den Menüpunkt Halle. Sie erhalten eine Maske

| Halle suchen         |                             |            |     |        |
|----------------------|-----------------------------|------------|-----|--------|
| Verband:             | Bayerischer Basketball-Verb | and e.V.   |     |        |
| Bezirk:              | ~                           |            |     |        |
| Kreis:               |                             |            |     |        |
|                      |                             | oder       |     |        |
| Verein (Name oder Nr | .):                         |            |     |        |
|                      |                             |            |     |        |
| Klassifikation:      | OL 🗸                        |            |     |        |
| Bezeichnung:         |                             |            |     |        |
| Kurzbezeichnung:     |                             |            |     |        |
| Postleitzahl:        |                             |            |     |        |
| Ort:                 | Würzburg                    | ×          |     |        |
|                      |                             |            |     |        |
| hen                  | Feld                        | er löschen | ] [ | Haller |

Hier wird eine Halle gesucht, die eine Klassifikation "OL" (Oberliga = Bayernliga) und höher hat und sich in Würzburg befindet. Klicken Sie anschließend auf den Button suchen. Sie erhalten alle Hallen die in Würzburg derzeit eine Klassifikation besitzen sind.

| ▲ Bezeichnung     ▲ Kurzname     ▲ Strasse     ▲ Postleitzahl       s.Oliver Arena (groß)     WÜ-Arena-G     Stettiner Str. 1     97072 | ♦ Ort<br>Würzburg | ▲ Klassifikation | Aktion |  |  |  |  |
|----------------------------------------------------------------------------------------------------|-------------------|------------------|--------|--|--|--|--|
| s.Oliver Arena (groß) WÜ-Arena-G Stettiner Str. 1 97072                                                                                 | Würzburg          | PI               |        |  |  |  |  |
|                                                                                                    |                   | DL               | 2 I    |  |  |  |  |
| Feggrube WÜ-TGW Heiner-Dikreiter-Weg 1 97072                                                                                            | Würzburg          | RL1              | Ì      |  |  |  |  |
| Heuchelhof-Halle WÜ-HH3 Berner Str. 3 97084                                                                                             | Würzburg          | RL1              | Ĩ      |  |  |  |  |
| Deutschhaus Gymnasium WÜ-DHG Zeller Str. 50 97082                                                                                       | Würzburg          | RL2              | Ž      |  |  |  |  |
| Halle(n) löschen<br>Seite 1 / 1 (4 Treffer insgesamt)                                                                                   |                   |                  |        |  |  |  |  |

Ist die Halle in der Übersicht nicht zusehen, starten Sie eine erneute Suche und ändern die Klassifikation in "noch nicht zugelassen".

Ist die Halle (jetzt) vorhanden, dann klicken Sie auf das Icon i klicken. Sehen Sie in der nachfolgenden Abbildung ihren Verein nicht unter dem Punkt "Verein(e)" gelistet, dann klicken Sie auf das "+".

| Halle                           |                                                                                                    |  |  |  |
|---------------------------------|----------------------------------------------------------------------------------------------------|--|--|--|
| Hallendaten                     | Abmessungen Position von Korbanlage Zeitmessung Sonstiges                                                                                                    |  |  |  |
| Verein(e):                      | Würzburg Baskets e.V. (2208006) , Würzburg Baskets Akademie e.V. (250573) , s.Oliver<br>Baskets Akademie e.V. (1902014) , s.Oliver Baskets Akademie e.V. (2208008) + |  |  |  |
| Klassifikation:                 | RL2                                                                                                    |  |  |  |
| Bezeichnung:                    | Deutschhaus Gymnasium                                                                                                    |  |  |  |
| Kurzbezeichnung:                | WŪ-DHG                                                                                                    |  |  |  |
| Straße:                         | Zeller Str. 50                                                                                                    |  |  |  |
| Postleitzahl:                   | 97082                                                                                                    |  |  |  |
| Ort:                            | Würzburg                                                                                                    |  |  |  |
|                                 |                                                                                                    |  |  |  |
| zur Hallensuche zur Hallenliste |                                                                                                    |  |  |  |

Überprüfen Sie die Daten in den einzelnen Registern. Fehlen hier Informationen oder sind diese falsch eingetragen, dann senden Sie bitte eine Mail an den Ressortleiter.

Ist die Halle überhaupt noch nicht vorhanden, wenden Sie sich an den LV-Sportreferenten. Nur dieser kann eine neue Halle anlegen. Zu den Hallen erfolgt noch ein Hinweis am Ende dieser Anleitung.

## 3. Mannschaftsmeldung

Gehen Sie im Menübereich mit der Maus über den Menüpunkt Spielbetrieb.

| Deutscher<br>Basketball Bund |                                                 | Offizieller Hauptsr       |
|------------------------------|-------------------------------------------------|---------------------------|
|                              |                                                 | ING 🍌 Di<br>Die Bank      |
|                              | DBB Home Shop Kontakt suchen 🕀                  |                           |
|                              | AKTUELL AST TEAMS DBB LIGEN BR                  | EITENSPORT JUGEND + SCHU  |
|                              | HOME SPIELBETRIEB KONTAKTE HALLEN VERWALTUNG SC | HIEDSRICHTER ZUGANGSDATEN |

Klicken Sie im sich darunter öffnenden Menübereich auf **Mannschaftsmeldungen** und Sie erhalten folgende Übersicht:

| Mannschaftsmeldungen |                |                    |             |               |                                            |            |
|----------------------|----------------|--------------------|-------------|---------------|--------------------------------------------|------------|
| Mannschaftsname      | ♦ Altersklasse | Spielklasse        | 🕈 Ordn.zahl | <b>\$</b> m/w | ▼ Liganame                                 | Bearbeiten |
| TG Würzburg 3        | Senioren       | 2. Regionalliga    | 3           | männlich      | 2. Regionalliga Nord 13/14 (Vorabliga)     | <b>E</b> 🖸 |
| TG 48 Würzburg       | Senioren       | Regionalliga       | 1           | männlich      | 1. Regionalliga Herren 13/14 (Vorabliga)   | 💕 🛄        |
| Take-Off Würzburg    | Senioren       | Regionalliga       | 1           | männlich      | 1. Regionalliga Herren                     | 💕 🖾 🛠 🗳    |
| TG Würzburg          | U18            | Bay. Meisterschaft | 1           | männlich      | Vorrunde Nordbayern U18m Gr.A              | 🗉 🛠 📽      |
| TG 48 Würzburg       | U18            | Bezirksoberliga    | 1           | männlich      | Unterfränkische Meisterschaft U18 männlich | 🗉 ᄎ 📽      |
| TG 48 Würzburg       | Ü40            | Regionalliga       | 1           | männlich      | Regionalliga Herren Ü40                    | 🗉 🛠 🗳      |
| TG 48 Würzburg       | Senioren       | Regionalliga       | 2           | weiblich      | Regionalliga Damen 13/14 (Vorabliga)       | <b>E</b> 2 |

In den gelisteten Ligen mit dem Zusatz "(Vorabliga)" bzw. mit der Bezeichnung 12/13 sind die (möglichen) Anwartschaftsrechte für die Saison 12/13 eingetragen. Um richtige Anwartschaftsrechte handelt es sich dann, wenn die Abschlusstabelle veröffentlicht ist.

Die Icons bedeuten:

= hier ist ein Rahmenspielplan hinterlegt – klicken Sie auf den Button und drucken sich diesen aus. Überprüfen Sie welche Schlüsselzahl für Ihren Spielplan als günstig erscheint, merken Sie sich diesen oder markieren Sie ihn

= Mannschaftsmeldung – hier geben Sie die Daten ein, die vom Veranstalter benötigt

werden

𝒏 = Erteilen der Einsatzberechtigungen (hat sich nichts geändert)

📽 = Zeigt den fertigen Spielplan an

Klicken Sie nun auf das Icon. Sie erhalten folgende Übersicht:

| Mannschaftsmeldedaten bearbeiten |                         |          |               |  |  |
|----------------------------------|-------------------------|----------|---------------|--|--|
| Mannschaftsdaten                 | Heimspielwünsche        | Personen | Spielkleidung |  |  |
| Verein:                          | TG 48 Würzburg (250526) |          |               |  |  |
| Mannschaftsname:                 | TG Würzburg 3           |          |               |  |  |
| Mannschaftsnummer:               | 3                       |          |               |  |  |
| Schlüsselnummer:                 | 2 🗸                     |          |               |  |  |
|                                  |                         |          |               |  |  |
| Speicher                         | n                       |          | Zurück        |  |  |

In diesem Beispiel ist die Bearbeitung der Daten durch die Spielleitung/Sportreferenten freigeschaltet worden.

Unter Schlüsselnummer können Sie eine der noch freien Schlüsselnummern auswählen.

Klicken Sie anschließend auf das Register "Heimspielwünsche".

| Mannschaftsmeldedaten bearbeiten  |                        |  |  |  |  |
|-----------------------------------|------------------------|--|--|--|--|
| Mannschaftsdaten Heimspielwünsche | Personen Spielkleidung |  |  |  |  |
| Wochentag: Samstag 🗸              |                        |  |  |  |  |
| Uhrzeit: 19:00                    |                        |  |  |  |  |
| Halle: Feggrube (WU-TGW) (RL1)    |                        |  |  |  |  |
| Bemerkung:                        | 0                      |  |  |  |  |
|                                   |                        |  |  |  |  |
| Speichern Zurück                  |                        |  |  |  |  |

Tragen Sie unter Wochentag den Tag ein, an dem Sie die Spiele austragen wollen, darunter den Spielbeginn. Sofern Sie unterschiedliche Spieltage haben, tragen Sie hier den Tag ein an dem Sie die meisten Spiele durchführen werden. Die Uhrzeit tragen Sie mit einem Doppelpunkt ein.

Wählen Sie bitte Ihre Spielhalle aus. Ist dem Verein nur eine Halle zugeordnet, dann erscheint diese automatisch wie hier zu sehen ist. Die letzte Klammer ist die Klassifikation. Sofern eine Qualifikation rot erscheint, ist die Halle für diese Liga nicht zugelassen. Die Voraussetzung für die Zulassung als Spielhalle sind der Ausschreibung des Veranstalters zu entnehmen.

# Hinweis für RLSO/BBV: es werden keine Ausnahmegenehmigungen für den Bereich des hindernisfreien Raumes

Klicken Sie nun auf das Register "**Personen**". Hier wird der Mannschaftsverantwortliche eingetragen.

| Mannschaftsmeldedaten bearbeiten                         |                                    |        |  |  |  |  |  |
|----------------------------------------------------------|------------------------------------|--------|--|--|--|--|--|
| Mannschaftsdaten Heimspielwünsche Personen Spielkleidung |                                    |        |  |  |  |  |  |
| <b>⊢</b> Mannschaftsverantwortlicher                     | Person zuweisen                    |        |  |  |  |  |  |
| Name:<br>Straße:                                         | Tel. geschäftlich:<br>Tel. privat: |        |  |  |  |  |  |
| Postleitzahl / Ort:<br>E-Mail:                           | Fax. privat:<br>Tel. mobil:        |        |  |  |  |  |  |
|                                                          |                                    | •      |  |  |  |  |  |
| Speichern                                                |                                    | Zurück |  |  |  |  |  |

Hier sollte eigentlich noch kein Eintrag vorhanden sein. Klicken Sie auf den Button "Person zuweisen". Es öffnet sich eine Suchmaske

| Person suc | Person suchen |        |  |  |
|------------|---------------|--------|--|--|
| Vorname:   |               |        |  |  |
| Nachname:  |               |        |  |  |
| Suchen     |               | Zurück |  |  |

Tragen Sie hier Vor- und Nachname ein, klicken Sie anschließend auf Suchen. Wenn die Person vorhanden ist erhalten Sie als Suchergebnis folgende Übersicht:

| Personen (auch Nichtmitglieder)                |            |         |              |       |                |                     |
|------------------------------------------------|------------|---------|--------------|-------|----------------|---------------------|
| Vorname: Robert Nachname: Daumann <u>Suche</u> |            |         |              |       |                |                     |
| Vorname                                        | ▲ Nachname | Strasse | Postleitzahl | 🕈 Ort | 🗢 Geburtsdatum | Person<br>auswählen |
| Robert                                         | Daumann    |         |              |       |                | 75                  |
| Robert                                         | Daumann    |         |              |       |                | 7                   |
| Robert E.                                      | Daumann    |         |              |       |                | n <mark>f</mark>    |
|                                                |            |         |              |       | Seite 1 / 1 (3 | Treffer insgesamt)  |
|                                                |            |         |              |       |                |                     |

Neue Person anlegen

Abbrechen

Wählen Sie die richtige Person aus und klicken Sie auf das Icon He. Die Person wird dann in der Mannschaft eingetragen.

Wenn die Person noch nicht vorhanden ist, klicken Sie auf "Neue Person anlegen":

Füllen Sie hier **alle** Felder aus und klicken anschließend auf übernehmen. Danach sind die Daten bei

| Geschlecht                 | männlich weiblich |
|----------------------------|-------------------|
| Anrede                     |                   |
| Vorname                    | Josef             |
| Nachname                   | Nullinger ×       |
| Geburtstag                 |                   |
| Strasse                    |                   |
| PLZ, Ort                   |                   |
| Telefon / Fax privat       | Tel Fax -         |
| Telefon / Fax geschäftlich | Tel Fax -         |
| Handy                      | -                 |
| e-mail                     |                   |
| Übernehmen                 | Zurück            |

Mannschaftsmeldedaten bearbeiten Mannschaftsdaten Heimspielwünsche Spielkleidung Personen Mannschaftsverantwortlicher Person zuweisen Personendaten bearbeiten Name: Josef Nullinger Tel. geschäftlich: Hauptstr. 56 Straße: Tel. privat: 08125 123458 Postleitzahl / Ort: 85694 Reithausen Fax. privat: Tel. mobil: E-Mail: j.nullinger@irgendwo.de

Mannschaftsverantwortlicher wie folgt zu sehen:

Speichern

Als letztes gehen Sie zum Register "Spielkleidung".

| Mannschaftsmeldedaten bearbeiten |           |                  |           |               |  |  |  |  |  |  |  |
|----------------------------------|-----------|------------------|-----------|---------------|--|--|--|--|--|--|--|
| Mannschaftsdater                 | 1 I       | Heimspielwünsche | Personen  | Spielkleidung |  |  |  |  |  |  |  |
| Heim<br>(Mannschaft A):          | Spielhemd |                  | Spielhose |               |  |  |  |  |  |  |  |
| Auswärts<br>(Mannschaft B):      | Spielhemd |                  | Spielhose |               |  |  |  |  |  |  |  |
| Speid                            | chern     |                  |           | Zurück        |  |  |  |  |  |  |  |

Hier können Sie die Farbe der Spielkleidung eintragen. Bei den überbezirklichen Ligen (Ober-

/Bayern- und Regionalliga) ist bei "Heim" die Farbe Weiß einzutragen, da gemäß Ausschreibung/FIBA-Regeln der Ausrichter in dieser Farbe anzutreten hat. Für Vereine unterhalb der Ober-Bayernliga bitte die jeweilige Ausschreibung beachten.

Tragen Sie dann noch die Farbe bei den Auswärtsspielen ein.

Die Register sind jetzt fertig und Sie müssen die Eingaben mit einem Klick auf "Speichern" abschließen.

# 4. Spielansetzungen

Hier sehen Sie die Spielansetzungen für die Liga.

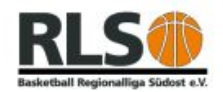

Zurück

Quelle: http://basketball-bund.net

Spielansetzungen - 1. Regionalliga Herren 13/14

| Spielansetzungen (Hinrunde) |     |            |            |              |              |                 |                 |  |  |  |
|-----------------------------|-----|------------|------------|--------------|--------------|-----------------|-----------------|--|--|--|
| Spieltag                    | Tag | Beginn     | Ende       | Heim<br>(SZ) | Gast<br>(SZ) | Heim            | Gast            |  |  |  |
| 1                           | Sa  | 28.09.2013 | 29.09.2013 | 1            | 13           | Basketballclub  | VfL Treuchtling |  |  |  |
| 1                           | Sa  | 28.09.2013 | 29.09.2013 | 3            | 10           | TSV Vilsbiburg  | MTSV Schwabing  |  |  |  |
| 1                           | Sa  | 28.09.2013 | 29.09.2013 | 5            | 8            | TSV 1865 Dachau | BBC Bayreuth 2  |  |  |  |
| 1                           | Sa  | 28.09.2013 | 29.09.2013 | 7            | 6            |                 |                 |  |  |  |
| 1                           | Sa  | 28.09.2013 | 29.09.2013 | 9            | 4            |                 |                 |  |  |  |
| 1                           | Sa  | 28.09.2013 | 29.09.2013 | 11           | 2            | TB Weiden       | TG 48 Würzburg  |  |  |  |
| 1                           | Sa  | 28.09.2013 | 29.09.2013 | 14           | 12           | TSV Ansbach     |                 |  |  |  |

Sollten Unstimmigkeiten festgestellt werden, dann setzen Sie sich mit dem Spielleiter oder Verbandsadmin (teamsl@bbv-online.de) in Verbindung.

### 5. Hinweis zu den Spielhallen:

Die Spielhallen müssen den in der Ausschreibung festgelegten Anforderungen entsprechen. Dies ist bspw.

- a) Spielfläche in der Bayernliga, 2. Regionalliga Herren und Regionalliga Damen von mindestens 26x14 Meter
- b) Spielfläche in der 1. Regionalliga Herren von 28x15 Meter
- c) ein hindernisfreier Raum von 100 cm an den Seitenlinien und 200 cm an der Grundlinie
- d) komplett die neue Spielfeldmarkierung.

Erstellt 29.03.2013 Robert E. Daumann RLSO-Sportreferent BBV-Ressortleiter I